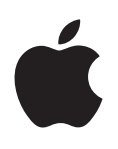

# Boot Camp دليل التثبيت والإعداد

المحتويات

| مقدمة                                                                      | ٣ |
|----------------------------------------------------------------------------|---|
| نظرة عامة على التثبيت                                                      | ٤ |
| الخطوة ١: التحقق من وجود تحديثات                                           | ٤ |
| الخطوة ٢: تحضير كمبيوتر Mac لنظام Windows                                  | ٤ |
| الخطوة ٢:  تثبيت Windows على الـ Mac  الخاص بك                             | ٤ |
| الخطوة ٤: تثبيت برنامج دعم Windows                                         | ٤ |
| الخطوة ١: التحقق من وجود تحديثات                                           | ٤ |
| الخطوة ۲: تحضير كمبيوتر Mac لنظام Windows                                  | ٤ |
| إذا كانت لديك مشاكل في إنشاء قسم                                           | ۵ |
| الخطوة ٢:  تثبيت Windows على الـ Mac الخاص بك                              | ۵ |
| إذا كانت لديك مشاكل في تثبيت Windows                                       | ٦ |
| إذا تلقيت رسالة تفيد أنه "يتعذر العثور على قرص المُثِّت" عند تثبيت Windows | ٦ |
| إذا لم يتم تثبيت Windows بشكل سليم                                         | ٦ |
| إذا كان مثبِّت Windows لا يستجيب                                           | ٦ |
| إذا قمت بإدراج القرص غير الصحيح أثناء التثبيت                              | ٦ |
| الخطوة ٤: تثبيت برنامج دعم Windows                                         | ۷ |
| إذا لم يتم تثبيت برنامج دعم Windows بنجاح                                  | ۷ |
| إذا كانت لديك مشاكل في استخدام Windows على الـ Mac الخاص بك                | ۷ |
| إذا رأيت رسالة "لا يوجد قرص تمهيد متصل" عند بدء تشغيل الـ Mac الخاص بك     | ٨ |
| إذا كانت الشاشة فارغة أو مشوهة                                             | ٨ |
| إذا لم تتمكن من إعادة تسمية قسم Windows                                    | ۸ |
| إذا كان لديك تكوين RAID                                                    | ۸ |
| بدء التشغيل باستخدام OS X أو Windows                                       | ۸ |
| تعيين نظام التشغيل الافتراضي                                               | ٨ |
| تحديد نظام تشغيل أثناء بدء التشغيل                                         | ٩ |
| إزالة Windows من الـ Mac الخاص بك                                          | ٩ |

۲ إراله WINDOWS من الـ Mac الخاص بك
۹ مزيد من المعلومات والدعم والملاحظات

#### مقدمة

يوضح لك هذا الدليل كيفية تثبيت Boot Camp وإعداده، بحيث يمكنك استخدام Windows أو X OS على كمبيوتر Mac الخاص بك.

يرشدك تطبيق مساعد Boot Camp وهذا الدليل خلال الخطوات المطوبة لإنشاء قسم خاص بنظام Windows على الـ Mac الخاص بك ثم إعادة تشغيل الـ Mac الخاص بك باستخدام قرص تثبيت Windows. وبعد ذلك، اتبع هذا الدليل لتثبيت Windows وتثبيت برامج التشغيل التى تتيح لنظام Windows العمل مم جهاز Mac الخاص بك.

يمكنك تثبيت Windows باستخدام قرص تثبيت توفره أنت. على بعض أجهزة Mac، يمكنك استخدام محرك أقراص محمول USB يحتوي على صورة Windows 7 أو Windows 8 ISO تم تنزيلها من Microsoft. يساعدك مساعد Boot Camp في نسخ الصورة إلى محرك الأقراص المحمول.

إذا كنت تريد ترقية إصدار Boot Camp أو Windows على القسم الخاص بنظام Windows لديك، فلست بحاجة إلى استخدام مساعد Boot Camp. بدلاً من ذلك، انقر على أيقونة Finder في Dock، واختر مساعدة > مركز المساعدة، ثم ابحث عن "ترقية Boot Camp" أو "ترقية Windows".

#### ما تحتاج إليه

- نسخة مطبوعة من هذا الدليل، الذي يحتوى على المعلومات التي ينبغي الرجوع إليها عند تثبيت Windows.
- لوحة المفاتيح والماوس أو لوحة التعقب المتوفرة مع الـ Mac الخاص بك. (فى حالة عدم توفرها، استخدم لوحة مفاتيح وماوس USB.)

لتثبيت Windows باستخدام قرص تثبيت، تحتاج ما يلى:

محرك أقراص مضمن أو محرك أقراص ضوئية خارجى متوافق.

للحصول على معلومات حول استخدام الـ Mac الخاص بك مع محرك أقراص ضوئية خارجي، انظر الوثائق المتوفرة مع الـ Mac الخاص بك.

قرص تثبیت بإصدار ۲٤ بت من Windows 7 Home Premium أو Windows 7 Professional أو Windows 7 Ultimate أو Windows 8
Mindows 8 Pro

يجب استخدام قرص تثبيت كامل واحد لنظام Windows . حيث لا يمكنك استخدام إصدار ترقية من Windows .

• محرك أقراص خارجي بتنسيق MS-DOS (FAT).

بعد تثبيت Windows، يجب تثبيت برنامج الدعم الذي يتيح لنظام Windows العمل مع جهاز Mac الخاص بك. يمكنك تنزيل برنامج الدعم إلى محرك أقراص خارجي. لتنسيق محرك أقراص خارجي كـ MS-DOS (FAT)، استخدم أداة القرص، الموجودة في المجلد غير ذلك فى Launchpad.

يمكنك تثبيت Windows باستخدام محرك أقراص محمول USB يحتوي على صورة بتنسيق ISO لـ Windows تم تنزيلها من Microsoft. للتحقق من ذلك، افتح مساعد Boot Camp، ثم انقر على متابعة، وتحقق مما إذا كان الخيار "إنشاء قرص تثبيت Windows 7 أو أحدث" متوفرًا.

لتثبيت Windows باستخدام محرك أقراص محمول USB، تحتاج ما يلي:

صورة بتنسيق Uindows 7 Ultimate ال Windows 7 Professional أو Windows 8 أو Windows 8 أو Windows 8 أو Windows 8 أو Windows 8 Pro

محرك أقراص محمول USB سعة ٨ غيغابايت أو أكبر.

يقوم مساعد Boot Camp بمسح محرك الأقراص المحمول، ويقوم بنسخ صورة Windows ISO وبرنامج الدعم إليه.

لمعرفة مقدار المساحة الخالية التي تحتاج إليها على قسم Windows لديك، راجع الوثائق المتوفرة مع نظام Windows.

# نظرة عامة على التثبيت

يتضمن تثبيت نظام Windows على الـ Mac الخاص بك، الخطوات التالية:

الخطوة ١: التحقق من وجود تحديثات

## الخطوة ٢: تحضير كمبيوتر Mac لنظام Windows

يقوم مساعد Boot Camp (في المجلد غير ذلك في Launchpad) بتحضير الـ Mac الخاص بك لنظام Windows عن طريق إنشاء قسم Windows ثم تشغيل مثبِّت Windows . يمكنك، إذا أردت، تنزيل برامج دعم Windows ونسخ صورة Windows ISO إلى محرك أقراص محمول USB.

# الخطوة ٣: تثبيت Windows على الـ Mac الخاص بك

الخطوة ٤: تثبيت برنامج دعم Windows

هام: قبل البدء، تأكد من نسخ ملفاتك الهامة احتياطيًا.

# الخطوة ١: التحقق من وجود تحديثات

تأكد من تثبيت كل تحديثات OS X أولاً، بحيث يتم تثبيت Windows بنجاح.

- ١ قم بتسجيل الدخول إلى حساب مسؤول على الـ Mac الخاص بك، وقم بإنهاء كل التطبيقات المفتوحة ثم قم بتسجيل خروج أي مستخدمين أخرين.
  - ۲ اختر قائمة Apple > تحديث البرامج.

قم بتثبيت كافة التحديثات المتوفرة. في حالة إعادة تشغيل الـ Mac الخاص بك بعد تثبيت أي تحديث، اختر قائمة Apple > تحديث البرامج مرة أخرى لتثبيت أى تحديثات إضافية.

۳ انتقل إلى www.apple.com/support/bootcamp لمعرفة ما إذا كنت في حاجة إلى تحديثات إضافية.

# الخطوة ۲: تحضير كمبيوتر Mac لنظام Windows

يساعد مساعد Boot Camp في تحضير الـ Mac الخاص بك لنظام Windows عن طريق إنشاء قسم جديد لنظام Windows ثم تشغيل مثبِّت Windows . يمكنك، إذا أردت، تنزيل برامج دعم Windows ونسبخ صورة Windows ISO إلى محرك أقراص محمول USB.

هام: إذا كنت تستخدم كمبيوتر محمولاً، فقم بتوصيل مهايئ الطاقة قبل متابعة العمل.

- Launchpad، الموجود في المجلد غير ذلك في Launchpad.
- ۲ حدد الخيار الخاص بتثبيت Windows، وحدد الخيارات الأخرى التي تحتاج إليها، ثم انقر على متابعة.

فيما يلي الخيارات الأخرى التي يمكنك تحديدها:

- إذا كنت تريد تثبيت Windows من محرك أقراص محمول USB ولديك صورة ISO بتنسيق لـ Windows، فحدد الخيار الخاص بنسخ الصورة إلى محرك أقراص محمول USB. إذا لم يكن هذا الخيار متوفرًا، فإن الـ Mac الخاص بك لا يدعم تثبيت Windows من محرك أقراص محمول USB.
- إذا لم تكن قد قمت بالفعل بتنزيل برنامج دعم Windows للـ Mac الخاص بك، فحدد الخيار الخاص بتنزيله. في خطوة لاحقة، ستقوم بتثبيت برنامج دعم Windows على القسم الخاص بنظام Windows لديك.
  - ۳ اتبع التعليمات التي تظهر على الشاشة الخاصة بالخيارات التي قمت بتحديدها.
    - ٤ عندما يُطلب منك إنشاء قسم لنظام Windows، حدد حجم القسم.

إذا كنت تحتاج إلى مساعدة في تحديد أفضل حجم لقسم Windows ، فارجع إلى وثائق مثبِّت Windows . بالنسبة لنظام Windows 8، قم بإنشاء قسم لا يقل حجمه عن ٣٠ غ. ب.

في خطوة لاحقة، ستقوم بتنسيق قسم Windows.

- قم بإدراج قرص تثبيت إصدار ٢٤ بت من Windows في محرك الأقراص الضوئية في الـ Mac الخاص بك أو محرك أقراص ضوئية خارجي، أو قم بإدراج محرك الأقراص المحمول USB الذي يحتوي على الإصدار ٢٤ بت من نظام Windows في منفذ USB في الـ Mac الخاص بك.
  - ٦ انقر على تثبيت.

يقوم مساعد Boot Camp بإنشاء قسم Windows، وإعادة تشغيل الـ Mac الخاص بك، ثم فتح مثبِّت Windows.

# إذا كانت لديك مشاكل في إنشاء قسم

إذا كانت لديك مشاكل في إنشاء قسم خاص بنظام Windows، فتحقق من الآتي:

- يجب أن يكون القرص على الـ Mac الخاص بك عبارة عن قسم واحد منسّق كـ (Journaled) Mac OS Extended. إذا كان القرص يحتوى بالفعل على أكثر من قسم واحد، فيجب إعادة تقسيمه.
  - يجب أن يكون القرص الموجود في الـ Mac الخاص بك عبارة عن قرص داخلي. لا يمكنك استخدام مساعد Boot Camp لتثبيت Windows على قرص خارجى.
- إذا كان لديك كمبيوتر Mac Pro يحتوي على أكثر من قرص داخلي وترغب في تثبيت Boot Camp على قرص غير موجود في الفتحة الأولى لمحرك الأقراص الثابتة، فقم بإزالة محركات الأقراص التي في الفتحات ذات الترقيم الأقل. يمكنك إعادة تثبيت محركات الأقراص بعد تثبيت Boot Camp.
- في حالة ظهور مربع حوار يفيد أنه "يتعذر تقسيم القرص لفشل التحقق"، حاول إصلاح القرص باستخدام أداة القرص وفتح مساعد Boot Camp مرةً أخرى. إذا لم يجد هذا الأمر، فقم بنسخ كل المعلومات الموجودة على الـ Mac الخاص بك احتياطيًا، وقم بإعادة تثبيت X OS X. لمعرفة المزيد من المعلومات، انقر على أيقونة Finde في Dock، واختر مساعدة > مركز المساعدة، وابحث عن "إعادة تثبيت X OS X.

# الخطوة ٣: تثبيت Windows على الـ Mac الخاص بك

اتبع هذه التعليمات لتثبيت Windows على الـ Mac الخاص بك. ارجع إلى وثائق Windows لديك للحصول على معلومات عامة حول تثبيت Windows وإعداده.

- في مثبَّت Windows، اتبع التعليمات التي تظهر على الشاشة حتى يُطلب منك تحديد ما إذا كان المطلوب هو إجراء ترقية أو تثبيت مخصص. اختر مخصص.
  - ۲ عندما يُطلب منك تحديد مكان تثبيت Windows، حدد القسم المسمى "BOOTCAMP".

تحذير: لا تقم بإنشاء قسم أو حذفه، أو قم بتحديد أي قسم آخر. قد يؤدي ذلك إلى حذف جميع المحتويات في قسم X OS لديك.

|      | Name                        | Total Size | Free Space   | Туре                  |
|------|-----------------------------|------------|--------------|-----------------------|
|      | Disk 0 Partition 1          | 200.0 MB   | 200.0 MB     | Primary               |
| 0    | Disk 0 Partition 2          | 43.0 GB    | 43.0 GB      | Primary               |
|      | Disk 0 Unallocated Space    | 128.0 MB   | 128.0 MB     |                       |
| -    | Disk 0 Partition 3 BOOTCAMP | 31.2 GB    | 31.1 GB      | Primary               |
| Refi | resh                        |            | Drive option | s ( <u>a</u> dvanced) |

۲ انقر على "خيارات محرك الأقراص (متقدم)".

٥

٤ انقر على تنسيق، ثم انقر على موافق.

|                     | Name          |                 | Total Size          | Free Space                 | Туре    |
|---------------------|---------------|-----------------|---------------------|----------------------------|---------|
|                     | Disk 0 Partil | tion 1          | 200.0 MB            | 200.0 MB                   | Primary |
| 8                   | Disk 0 Partif | tion 2          | 43.0 GB<br>128.0 MB | 43.0 GB<br>128.0 MB        | Primary |
| 8                   | Disk 0 Unall  | ocated Space    |                     |                            |         |
| -                   | Disk 0 Partit | tion 3 BOOTCAMP | 31.2 GB             | 31.1 GB                    | Primary |
| € <u>↑ R</u> efresh |               | Delete          | Eormat              | <mark>∦</mark> Ne <u>w</u> |         |
| Loa                 | d Driver      | Extend          |                     |                            |         |

انقر على التالي.

يقوم المثبِّت بتنسيق قسم Windows باستخدام نظام الملفات NTFS.

٦ اتبع التعليمات التي تظهر على الشاشة لإنهاء تثبيت Windows وتكوينه.

بعد تثبيت برامج Windows ، تتم إعادة تشغيل الـ Mac الخاص بك تلقائيًا باستخدام Windows . استخدم شاشات إعداد Windows لتكوين نظام Windows.

۷ احتفظ بمحرك الأقراص المحمول مع وجود برنامج الدعم مثبت عليه مدرجًا أثناء تثبيت Windows.

# إذا كانت لديك مشاكل في تثبيت Windows

إُذا كانت لديك مشاكل في تثبيت Windows، فجرِّب الحلول التالية:

إذا تلقيت رسالة تفيد أنه "يتعذر العثور على قرص المثبِّت" عند تثبيت Windows تأكد من تسجيل الدخول إلى X SO كمسؤول.

# إذا لم يتم تثبيت Windows بشكل سليم

تحقق من استخدام إصدار كامل أصلي من إصدار ٦٤ بت من Windows 7 Professional أو Windows 7 Professional أو Windows 7 Windows 7 Ultimate أو Windows 8 Pro .

قم بإعادة تشغيل الـ Mac الخاص بك واضغط مع الاستمرار على مفتاح الخيارات حتى تظهر أيقونة قرص واحدة أو أكثر على الشاشة أمامك. قم بإدخال قرص تثبيت Windows في محرك الأقراص الضوئية أو قم بإدراج محرك الأقراص المحمول USB الذي يحتوي على Windows في منفذ USB الموجود على الـ Mac الخاص بك. حدد أيقونة قرص تثبيت Windows، ثم انقر على السهم الموجود أسفلها. اضغط بسرعة على أي مفتاح على لوحة المفاتيح الخاصة بك لبدء المُثبَّت. اتبع التعليمات التي تظهر على الشاشة لإصلاح Windows أو إعادة تثبيته.

## إذا كان مثبِّت Windows لا يستجيب

تأكد من استخدام لوحة المفاتيح والماوس الأصليين المتوفرين مع الـ Mac الخاص بك.

إذا كنت تستخدم ماوس Apple، فقد لا يستجيب مثبَّت Windows إذا كان الماوس متصلاً بالـ Mac الخاص بك مباشرة. قم بتوصيل الماوس بمنفذ USB على لوحة المفاتيح الخاصة بك.

## إذا قمت بإدراج القرص غير الصحيح أثناء التثبيت

قم بإخراج القرص عن طريق الضغط مع الاستمرار على المفتاح إخراج على لوحة المفاتيح أثناء إعادة تشغيل الـ Mac الخاص بك.

# الخطوة ٤: تثبيت برنامج دعم Windows

بعد تثبيت Windows، قم بتثبيت برامج تشعيل Mac وبرامج الدعم الأخرى لنظام Windows. يقوم برنامج الدعم بتثبيت برامج تشعيل Boot Camp لدعم أجهزة الـ Mac الخاص بك، بما في ذلك أجهزة AirPort والكاميرا المضمنة وApple Remote ولوحة التعقب في حالة كمبيوتر Mac المحمول والمفاتيح الوظيفية على لوحة مفاتيح Apple. تقوم البرامج أيضًا بتثبيت لوحة تحكم Boot Camp لنظام Windows وعنصر Apple Boot Camp في علبة النظام.

يمكنك تنزيل برنامج الدعم عن طريق تحديد خيار "تنزيل أحدث برنامج دعم Windows من Apple" في مساعد Boot Camp. يجب نسخ برنامج الدعم إلى محرك أقراص محمول USB بتنسيق (FAT) MS-DOS.

- ١ قد يتم تشغيل مثبِّت تلقائيًا. إذا لم يتم تشغيله تلقائيًا، فقم بالنقر المزدوج على ملف setup.exe الموجود في المجلد BootCamp في محرك الأقراص المحمول USB الذي يحتوى على برنامج الدعم.
  - ۲ اتبع التعليمات التي تظهر على الشاشة.

هام: لا تنقر على الزر إلغاء في أي من مربعات الحوار الخاصة بالمُتَبِّت.

إذا ظهرت رسالة تفيد أن البرنامج الذي تقوم بتثبيته لم ينجح في اختبار شعار Windows، فانقر على متابعة على أية حال.

لا داعي للاستجابة لمربعات الحوار الخاصة بالمثبِّت التي لا تظهر إلا لفترة وجيزة فقط أثناء التثبيت.

إذا بدا الأمر وكأن شيئًا لا يحدث، فقد تكون هناك نافذة مخفية يجب أن تستجيب لها . تحقق من شريط المهام وانظر فيما وراء النوافذ المفتوحة.

- ۳ بعد بدء تشغيل الكمبيوتر الخاص بك، اتبع التعليمات الخاصة بأي من المثبّتات الأخرى التي تظهر.
- ٤ تحقق من وجود برنامج دعم محدًّث لنظام Windows عن طريق استخدام تحديث البرامج أو الانتقال إلى www.apple.com/support/bootcamp.

# إذا لم يتم تثبيت برنامج دعم Windows بنجاح

إذا لم يتم تثبيت برنامج دعم Windows بنجاح، فقد لا يعمل الجهاز الخاص بك على النحو المتوقع. قم بمحاولة إجراء أي مما يلي:

#### إصلاح برنامج دعم Windows

- ۱ ابدأ تشغيل الـ Mac الخاص بك في Windows. انظر "بدء التشغيل باستخدام X اق Windows" في الصفحة ٨.
  - ۲ قم بتوصيل محرك الأقراص المحمول USB الذي يحتوي على برنامج دعم Windows.

قد يتم تشغيل المثبِّت تلقائيًا. إذا لم يتم تشغيله تلقائيًّا، فانقر نقرًا مزدوجًا على ملف setup.exe الموجود في المجلد BootCamp.

۳ انقر على إصلاح واتبع التعليمات التي تظهر على الشاشة.

إذا ظهرت رسالة تفيد أن البرنامج الذي تقوم بتثبيته لم ينجح في اختبار شعار Windows، فانقر على متابعة على أية حال.

#### إعادة تثبيت برنامج تشغيل محدد

إذا كنت تحتاج إلى إعادة تثبيت برامج تشغيل محددة، فيمكنك تثبيت برنامج تشغيل واحد في كل مرة. على سبيل المثال، إذا كانت الكاميرا المضمنة على الـ Mac الخاص بك لا تعمل، فيمكنك إعادة تثبيت برنامج التشغيل الخاص بالكاميرا فقط.

توجد برامج التشغيل الفردية في مجلد BootCamp/برامج التشغيل/ على محرك الأقراص المحمول USB الذي يحتوي على برنامج دعم Windows .

- ۱ قم بتوصيل محرك الأقراص المحمول USB الذي يحتوي على برنامج دعم Windows.
- ۲ باستخدام مستكشف Windows أو مستكشف الملفات، حدد موقع برنامج التشغيل الذي تريد تثبيته.
  - ۲ افتح برنامج التشغيل لبدء التثبيت.

**إذا كانت لديك مشاكل في استخدام** Windows **على الـ Mac الخاص بك** إذا كانت لديك مشاكل في استخدام Windows على الـ Mac الخاص بك، فجرِّب الحلول أدناه.

لمعرفة المزيد من المعلومات حول استكشاف الأخطاء وإصلاحها، انتقل إلى www.apple.com/support/bootcamp.

#### إذا رأيت رسالة "لا يوجد قرص تمهيد متصل" عند بدء تشغيل الـ Mac الخاص بك

ربما قمت بتنسيق قسم Windows لديك على نحو غير صحيح، وبالتالي يتعذر عليه بدء تشغيل الـ Mac الخاص بك. ابدأ تشغيل الـ Mac الخاص بك باستخدام CS X وافتح مساعد Boot Camp. قم بإزالة قسم Windows ثم قم بتثبيت Windows مجددًا، مع التأكد من تنسيق القسم.

### إذا كانت الشاشة فارغة أو مشوهة

قد لا تعمل بعض بطاقات الرسومات مع كل من OS X وWindows على كمبيوتر Mac. إذا كانت لديك مشكلة في عرض الشاشة عند استخدام Windows، فجرِّب التالي:

- استخدم بطاقة الرسومات المرفقة مع جهاز Mac.
- تأكد من تثبيت برامج تشغيل Boot Camp. انظر "الخطوة ٤: تثبيت برنامج دعم Windows" في الصفحة ٧.
  - قم بضبط إعداد دقة الشاشة في لوحة تحكم شاشة العرض.
- انتقل إلى www.apple.com/support/bootcamp وتحقق من معلومات التوافق والبرامج المحدّثة للكمبيوتر الخاص بك.

# إذا لم تتمكن من إعادة تسمية قسم Windows

يمكنك إعادة تسمية قسم Windows في نظام Windows فقط.

## إذا كان لديك تكوين RAID

إنَّ تكوينات RAID باستخدام Boot Camp غير مدعومة. لمعرفة المزيد من المعلومات، انتقل إلى www.apple.com/support/bootcamp وابحث عن "RAID".

# بدء التشغيل باستخدام OS X أو Windows

بعد أن تقوم بتثبيت Windows وبرنامج الدعم، يعمل Boot Camp على تسهيل بدء تشغيل الـ Mac الخاص بك باستخدام أي من OS X أو Windows. لتعيين نظام التشغيل، قم باختيار قرص مثبّت عليه نظام التشغيل هذا ليكون قرص بدء التشغيل لديك ثم قم بإعادة تشغيل الـ Mac الخاص بك.

# تعيين نظام التشعيل الافتراضى

لتعيين نظام التشغيل الافتراضي في OS X، استخدام جزء قرص بدء التشغيل في تفضيلات النظام في OS X. ولتعيينه في Windows، استخدم لوحة تحكم Boot Camp.

## تعيين نظام التشغيل الافتراضي في OS X

- اختر قائمة Apple > تفضيلات النظام، ثم انقر على قرص بدء التشغيل.
- ۲ حدد قرص بدء التشغيل الذي يحتوي نظام التشغيل الافتراضي الذي تريد استخدمه.
  - ٣ إذا كنت تريد بدء تشغيل نظام التشغيل الافتراضي الآن، فانقر على إعادة تشغيل.

## تعيين نظام التشعيل الافتراضى فى Windows

ا في Windows 7، نقر على أيقونة Boot Camp في علبة النظام واختر لوحة تحكم Boot Camp.

في Windows 8 ، انقل المؤشر إلى الركن العلوي الأيمن من الشاشة، ثم انقر على بحث. ابحث عن "Boot Camp" وانقر على إعدادات، ثم انقر على Boot Camp.

- ۲ حدد قرص بدء التشغيل المشتمل على نظام التشغيل الافتراضى الذي تريد استخدمه.
  - ۳ إذا كنت تريد بدء تشغيل نظام التشغيل الافتراضي الآن، فانقر على إعادة تشغيل.

## إعادة تشغيل OS X باستخدام أيقونة Boot Camp في علبة النظام

■ في Windows، انقر على أيقونة Boot Camp في علبة النظام ثم اختر "بدء التشغيل في OS X".

يقوم هذا أيضًا بتعيين نظام التشغيل الافتراضى على NS X.

## تحديد نظام تشغيل أثناء بدء التشغيل

يمكنك تحديد نظام التشغيل الذي سيتم استخدامه أثناء عملية بدء التشغيل عن طريق الضغط مع الاستمرار على مفتاح الخيارات. يعرض هذا أيقونات لجميع أقراص بدء التشغيل المتوفرة، ويتيح لك التجاوز عن الإعداد الافتراضي لقرص بدء التشغيل الموجود في تفضيلات قرص بدء التشغيل (فى نظام X OS) أو لوحة تحكم Boot Camp (فى نظام Windows) دون تغيير هذا الإعداد.

- ۱ ابدأ تشغيل الـ Mac الخاص بك واضغط مع الاستمرار على مفتاح الخيارات حتى تظهر أيقونات الأقراص على الشاشة.
- ۲ حدد قرص بدء التشغيل المشتمل على نظام التشغيل الذي تريد استخدامه، ثم انقر على السهم الموجود أسفل الأيقونة.

# إزالة Windows من الـ Mac الخاص بك

تعتمد كيفية إزالة نظام Windows من الـ Mac الخاص بك على ما إذا كنت قد قمت بتثبيت Windows على قسم ثانٍ أو على قرص في وحدة تخزين فردية.

إذا قمت بتثبيت Windows على قسم قرص ثان: باستخدام مساعد Boot Camp على النحو الموضح أدناه، قم بإزالة Windows عن طريق حذف قسم Windows واستعادة القرصَ إلى وحدة تخزين ذات قسم واحد في نظام OS X.

إذا كان الـ Mac الخاص بك يحتوي على أقراص متعددة وقمت بتثبيت نظام Windows على قرص يحتوي على قسم واحد فقط: ابدأ التشغيل في OS X واستخدم أداة القرص، الموجودة في مجلد غير ذلك في Launchpad، لإعادة تنسيقه كوحدة تخزين خاصة بنظام OS X.

- ۱ ابدأ تشغيل الـ Mac الخاص بك في OS X.
- ۲ قم بإنهاء كل التطبيقات المفتوحة وتسجيل خروج أي مستخدمين أخرين على الـ Mac الخاص بك.
  - ۳ افتح مساعد Boot Camp.
  - ٤ حدد "إزالة Windows 7"، ثم انقر على متابعة.
    - قم بأحد الإجراءين التاليين:

٩

- إذا كان الـ Mac الخاص بك يحتوى على قرص داخلى واحد، فانقر على استعادة.
- إذا كان الـ Mac الخاص بك يحتوي على عدة أقراص داخلية، فحدد القرص المشتمل على نظام Windows، وحدد "استعادة إلى قسم واحد خاص بنظام Mac OS" ثم انقر على متابعة.

# مزيد من المعلومات والدعم والملاحظات

للوصول إلى دعم Boot Camp، انتقل إلى www.apple.com/support/bootcamp.

ترحب شركة Apple بملاحظاتكم حول Boot Camp. لتقديم الملاحظات، انتقل إلى www.apple.com/macosx/feedback.

لا توفر شركة Apple الدعم لتثبيت برنامج Microsoft Windows أو استخدامه. للحصول على مساعدة في مشاكل Windows، انتقل إلى windows.microsoft.com. .Apple Inc 2013 Apple Inc © كافة الحقوق محفوظة.

إن Apple وشعار ArPort وArpot وBoot Camp وMac OS وMac OS و OS S علامات تجارية لشركة Apple، ومسجلة في الولايات المتحدة ويلدان أخرى.

Launchpad هي علامة تجارية لصالح شركة .Apple Inc

Other company and product names mentioned herein may be trademarks of their respective companies.

Mention of third-party products is for informational purposes only and constitutes neither an endorsement nor a recommendation. Apple assumes no responsibility with regard to the performance or use of these products. All understandings, agreements, or warranties, if any, take place directly between the vendors and the prospective users. Every effort has been made to ensure that the information in this manual is accurate. Apple is not responsible for printing or clerical errors.

AB019-2330/2013-01